## If the Discovery board is suddenly no longer able to be programmed: (usually the result of a program changing the operating mode of GPIO pins PA13-14)

- Open the *STM32CubeProgrammer* utility program. (Download link is on the course resources web page.)
- 2. Plug in your Discovery board.
- 3. In the upper right corner, select ST-LINK in the drop-down menu and click "Connect".
- 4. If the ST-LINK component on the Discovery board is able to communicate, you should now see the contents of the microcontroller flash memory in the window, your board and ST-LINK serial number in the Log window, and the Connect button changed to "Disconnect".
- 5. In the bottom left corner, click the "Erase" icon to erase the full chip flash memory. The memory window will show all locations erased to FFFFFFF.
- 6. You should now be able to program your microcontroller from uVision.

|          | Memo                                                           | Memory & File edition                                                     |                                                                                               |                                 |          |             |                       |       | Connected                                                                    |                                                                                     |
|----------|----------------------------------------------------------------|---------------------------------------------------------------------------|-----------------------------------------------------------------------------------------------|---------------------------------|----------|-------------|-----------------------|-------|------------------------------------------------------------------------------|-------------------------------------------------------------------------------------|
|          | Device                                                         | memory                                                                    | Open file                                                                                     | +                               |          |             |                       |       | ST-LINK                                                                      | <ul> <li>Disconnect</li> </ul>                                                      |
|          | Addr                                                           | 0x0800                                                                    | 🔻 000                                                                                         | 0x400                           | Data w 3 | 2 ▼ Fin     | d D Ox Rea            | d 🔻   | ST-LIN<br>Serial number                                                      | Click "Conr                                                                         |
|          | Ad                                                             | dress                                                                     | 0                                                                                             | 4                               | 8        | С           | ASCII                 |       | Port                                                                         | SWD                                                                                 |
| OB       | 0x080                                                          | 00000                                                                     | 0005F04F                                                                                      | 0111F04F                        | 0201EB00 | 010CF101    | 0ð0ðëñ                | ^     | Frequency (kHz)                                                              | 4000                                                                                |
| $\equiv$ | 0x080                                                          | 00010                                                                     | 0000E7FE                                                                                      | FFFFFFF                         | FFFFFFF  | FFFFFFF     | þçÿÿÿÿÿÿÿÿÿÿÿÿÿ       |       | Mode                                                                         | Under reset                                                                         |
| CPU      | 0x080                                                          | 00020                                                                     | FFFFFFF                                                                                       | FFFFFFF                         | FFFFFFF  | FFFFFFF     | ÿÿÿÿÿÿÿÿÿÿÿÿÿÿÿÿÿ     |       | Access port                                                                  | 0                                                                                   |
|          | 0x080                                                          | 00030                                                                     | FFFFFFF                                                                                       | FFFFFFF                         | FFFFFFF  | FFFFFFF     | ÿÿÿÿÿÿÿÿÿÿÿÿÿÿÿÿÿÿ    |       | Reset mode                                                                   | Hardware reset                                                                      |
| swv      | 0x080                                                          | 00040                                                                     | FFFFFFF                                                                                       | FFFFFFF                         | FFFFFFF  | FFFFFFF     | ÿÿÿÿÿÿÿÿÿÿÿÿÿÿÿÿÿÿ    |       | Speed                                                                        | Reliable                                                                            |
|          | 0x080                                                          | 00050                                                                     | FFFFFFF                                                                                       | FFFFFFF                         | FFFFFFF  | FFFFFFF     | ÿÿÿÿÿÿÿÿÿÿÿÿÿÿÿÿÿÿ    |       | Shared                                                                       | Disabled 🔹                                                                          |
| REG      | 0x080                                                          | 00060                                                                     | FFFFFFF                                                                                       | FFFFFFF                         | FFFFFFF  | FFFFFFF     | ÿÿÿÿÿÿÿÿÿÿÿÿÿÿÿÿÿÿ    |       | Debug in Low Pow                                                             | ver mode 🛛 🗸                                                                        |
| DETA     | 0x080                                                          | 00070                                                                     | FFFFFFF                                                                                       | FFFFFFF                         | FFFFFFF  | FFFFFFF     | ÿÿÿÿÿÿÿÿÿÿÿÿÿÿÿÿÿÿ    |       | External loader                                                              |                                                                                     |
|          | 0x080                                                          | 08000                                                                     | FFFFFFF                                                                                       | FFFFFFF                         | FFFFFFF  | FFFFFFF     | ÿÿÿÿÿÿÿÿÿÿÿÿÿÿÿÿÿÿ    |       | Firmware version                                                             | s.21 v<br>/2J38M27                                                                  |
|          | 0x0800090                                                      |                                                                           | FFFFFFF                                                                                       | FFFFFFF                         | FFFFFFF  | FFFFFFF     | ÿÿÿÿÿÿÿÿÿÿÿÿÿÿÿÿÿÿ    |       |                                                                              |                                                                                     |
|          | 0x080                                                          | 0x080000A0 FFFFFFF                                                        |                                                                                               | FFFFFFF                         | FFFFFFF  | FFFFFFF     | ÿÿÿÿÿÿÿÿÿÿÿÿÿÿÿÿÿ     |       |                                                                              |                                                                                     |
|          | <>                                                             |                                                                           |                                                                                               |                                 |          |             |                       |       |                                                                              |                                                                                     |
|          | Log                                                            |                                                                           |                                                                                               |                                 | l        | Live Update | /erbosity level 💿 1 🔅 | 2 🔵 3 | Targe                                                                        | t information                                                                       |
|          | 07:56:5<br>07:56:5<br>07:56:5<br>7:56:52<br>7:56:52<br>7:56:52 | : ST-LINK<br>: ST-LINK<br>: Board<br>: Voltage<br>: SWD free<br>: Connect | SN : 066AFF555<br>FW : V2J38M27<br>: 32F3348DISC<br>: 3.22V<br>q : 4000 KHz<br>mode: Under Re | 07149486721422<br>OVERY<br>:set | 8        |             |                       |       | Board<br>Device STM<br>Type<br>Device ID<br>Revision ID<br>Flash size<br>CPI | 32F3348DISCOVER<br>132F303x4-x6-x8/F328xx/<br>MC<br>0x43<br>Rev<br>64 K<br>Cottex-M |